# 目錄

| オーディオス | 、力および出力を設定                 | .2  |
|--------|----------------------------|-----|
| 1-1    | 2/4/5.1/7.1 チャネルオーディオを設定する | . 2 |
| 1-2    | S/PDIF出力を設定する              | . 4 |
| 1-3    | ステレオミックス                   | . 5 |
| 1-4    | Voice Recorderの使用方法        | . 6 |

# オーディオ入力および出力を設定

付属のマザーボードドライバをインストールした後、インターネット接続が正常に動作することを確認してください。システムは自動的にMicrosoft Storeからオーディオドライバをインストールします。オーディオドライバをインストールした後、システムを再起動します。

### 1-1 2/4/5.1/7.1 チャネルオーディオを設定する

マザーボードでは、背面パネルに2/4/5.1/7.1 チャンネル (注) オーディオをサポートするオーディオジャックが 6つ装備されています。右の図は、デフォルトのオーディオジャック割り当てを示しています。

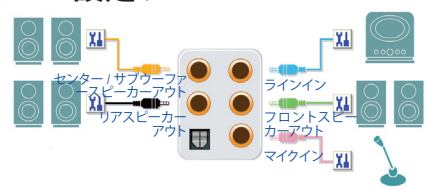

4/5.1/7.1チャンネルオーディオを設定場合、オーディオドライバを通してオーディオジャ ックのどれかをサイドスピーカーアウトに再び設定する必要があります。

### A. スピーカーを設定する

ステップ 1: スタートメニューのRealtek Audio Consoleをクリ ックします。

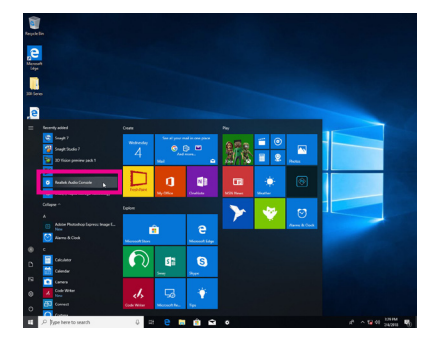

ステップ 2:

オーディオデバイスをオーディオジャックに接続 します。Which device did you plut in? ダイアログ ボックスが表示されます。接続するタイプに従っ て、デバイスを選択します。OK をクリックします。

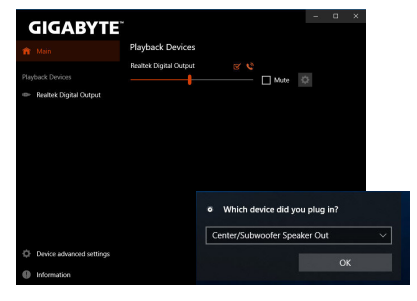

(注) 2/4/5.1/7.1チャネルオーディオ設定:

マルチチャンネルスピーカー設定については、次を参照してください。

- 2 チャンネルオーディオ:ヘッドフォンまたはラインアウト。
- 4 チャンネルオーディオ:フロントスピーカーアウトとリアスピーカーアウト。
- 5.1 チャンネルオーディオ:フロントスピーカーアウト、リアスピーカーアウトとセンター/サブ ウーファースピーカーアウト。
- 7.1 チャンネルオーディオ:フロントスピーカーアウト、リアスピーカーアウト、センター/サブ ウーファースピーカーアウトとサイドスピーカーアウト。

#### ステップ 3:

Speakers スクリーンで Speaker Configuration タ ブをクリックします。Speaker Configurationリス トで、セットアップする予定のスピーカー構成のタ イプに従い Stereo、Quadraphonic、5.1 Speaker、 または7.1 Speakerを選択します。スピーカーセッ トアップが完了しました。

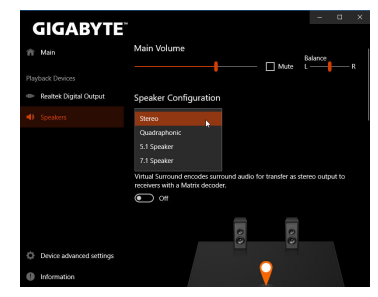

### B. サウンド効果を設定する

Speakers タブでオーディオ環境を構成することができます。

#### C. Smart Headphone Ampの有効化

Smart Headphone Amp機能は、イヤフォンやハイエ ンドヘッドフォンなどの、オーディオデバイスの インピーダンスを自動的に検出し、最適なオー ディオダイナミクスを提供します。この機能を有 効にするには、ヘッドフォンなどのオーディオデ バイスをフロントパネルのライン出力ジャック に接続し、Realtek HD Audio 2nd outputページに移 動します。Smart Headphone Amp機能を有効にして ください。以下のHeadphone Power リストでは、ヘ ッドフォンの音量を手動で設定し、音量が高すぎ たり小さすぎたりするのを防ぐことができます。

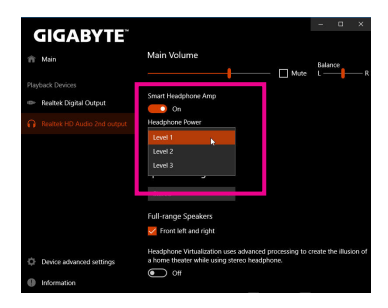

### \*ヘッドフォンの設定

ヘッドフォンをバックパネルまたはフロントパネルのラインアウトに接続する際は、既定の再 生デバイスが正しく設定されているか確認します。

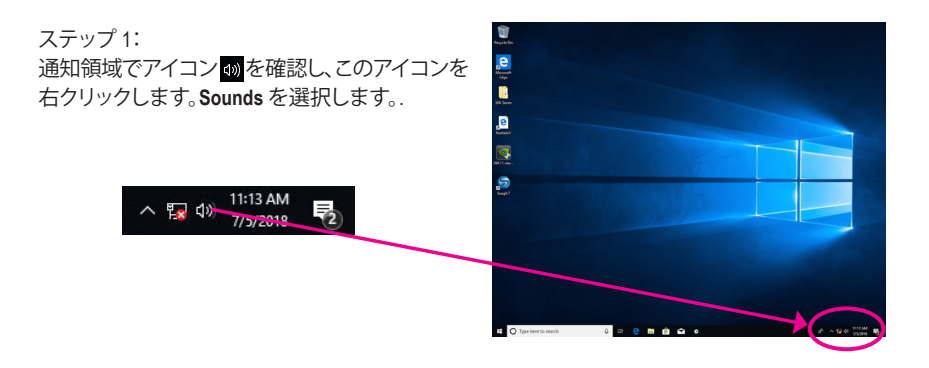

ステップ 2:

Playbackタブで、ヘッドフォンが既定の再生デ バイスとして設定されているか確認します。バ ックパネルのラインアウトに接続したデバイス は、Speakersを右クリックし、Set as Default Device を選択します。フロントパネルのラインアウトに 接続したデバイスは、Realtek HD Audio 2nd output を右クリックします。

| 9 Souni  | 1                          |                                  |                                          | ×                                                                           |  |
|----------|----------------------------|----------------------------------|------------------------------------------|-----------------------------------------------------------------------------|--|
| Playback | Recording                  | Sounds                           | Communications                           |                                                                             |  |
| Select a | playback d                 | evice belo                       | w to modify its settin                   | gs:                                                                         |  |
| -        | Not pl                     | ugged in                         |                                          | ^                                                                           |  |
|          | NVIDU<br>NVIDU             | Output<br>High De                | finition Audio                           |                                                                             |  |
|          | NVIDIA<br>NVIDIA<br>Not pl | Output<br>High Dr<br>ugged in    | finition Audio                           |                                                                             |  |
|          | Speak<br>Realte<br>Defau   | ers<br>k(R) Audi<br>It Device    | 0                                        |                                                                             |  |
| 6        | Realte<br>Realte<br>Defaul | k HD Aud<br>k(R) Audi<br>k Commu | lio 2nd output<br>o<br>inications Device | Test                                                                        |  |
|          | Realte<br>Realte           | k Digital<br>k(R) Audi           | Output                                   | Disable<br>Set as Default Device                                            |  |
| Confi    | gure                       |                                  | Set Defaul                               | <ul> <li>Show Disabled Devices</li> <li>Show Disconnected Device</li> </ul> |  |
|          |                            |                                  |                                          | Properties                                                                  |  |

## 1-2 S/PDIF 出力を設定する

S/PDIF出力ジャックはデコード用にオーディオ信号を外部デコーダに転送し、最高の音質を得ることができます。

#### 1.S/PDIF出力ケーブルを接続する:

S/PDIF光学ケーブルを外部デコーダーに接続して、S/PDIFデジタルオーディオ信号を送信します。

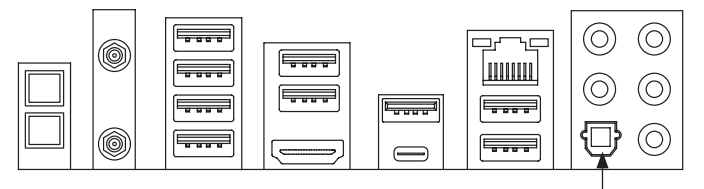

S/PDIF光学ケーブルに接続する

### 2.S/PDIF出力を設定する:

Realtek Digital Output画面で、Default Formatセク ションでサンプルレートとビット深度を選択し ます。

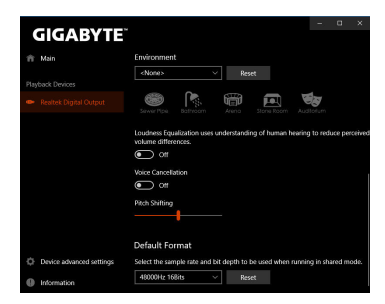

# 1-3 ステレオミックス

丶 🌇 🕼

次の手順では、ステレオミックスを有効にする方法を説明します(コンピューターからサウンドを録音する場合に必要な場合があります)。

ステップ1: 通知領域でアイコン 動を確認し、このアイコンを 右クリックします。Soundsを選択します。

11:13 AM

1/5/2018

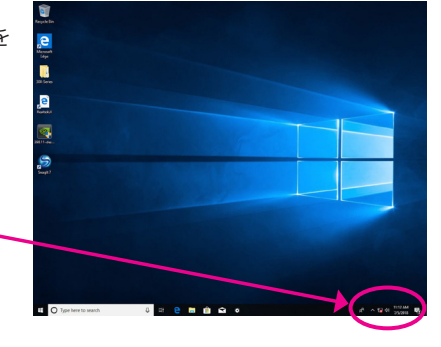

#### ステップ 2:

Recordingタブ上でStereo Mixを右クリック し、Enableを選択してください。デフォルトのデ バイスとしてこれを設定します。(Stereo Mixが 表示されていない場合は、空白部を右クリック し、Show Disabled Devicesを選択してください。)

| Nayback:                                                                                                    | Recording                   | Sounds                         | Commun   | ications            |               |            |
|----------------------------------------------------------------------------------------------------|-----------------------------|--------------------------------|----------|---------------------|---------------|------------|
| Select a                                                                                                    | recording o                 | device bel                     | ow to mo | dify its settings:  |               |            |
| 3                                                                                                    | Microp<br>Realte<br>Not pl  | hone<br>k(R) Audic<br>ugged in |          |                     |               |            |
| -                                                                                                    | Eine In<br>Realte<br>Not pl | k(R) Audio<br>ugged in         |          |                     |               |            |
| and a                                                                                                    | Stereo                      | Mix<br>k(R) Audio              |          |                     |               |            |
| Contraction of the local division of the local division of the loc | Disabi                      | ed                             |          | Enable              | N             |            |
|                                                                                                    |                             |                                |          | Set as Default      | Device        |            |
|                                                                                                    |                             |                                |          | Set as Default      | Communicat    | ion Device |
|                                                                                                    |                             |                                | ~        | Show Disables       | d Devices     |            |
|                                                                                                    |                             |                                | ~        | Show Disconn        | nected Device |            |
|                                                                                                    |                             |                                |          | Properties          |               |            |
|                                                                                                    |                             |                                | -        | A CONTRACTOR OF THE | Description   |            |

ステップ 3:

HD Audio Manager にアクセスして Stereo Mix を構成し、Sound Recorder を使用してサウンドを録音 することができます。

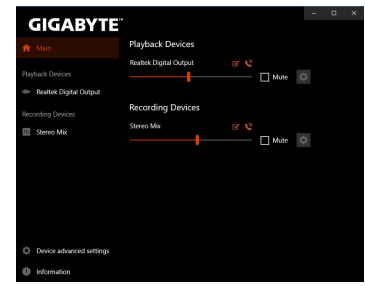

# 1-4 Voice Recorderの使用方法

オーディオ入力機器を構成後、Voice Recorderを 開くにはスタートメニューからVoice Recorderを 選択してください。

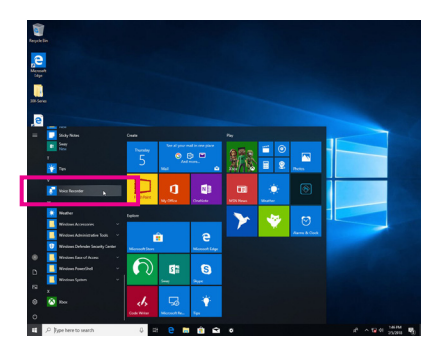

### A. サウンドを録音する

- 1. 録音を開始するには、Record アイコン 🙂 をクリックしてください。
- 2. 録音を停止するには、Stop recording アイコン 💿 をクリックしてください。

### B. 録音したサウンドを再生する

録音はDocuments>Sound Recordingsに保存されます。Voice RecorderはMPEG-4 (.m4a)形式で録音を保存します。この形式に対応したオーディオ再生プログラムで再生することが可能です。